## **Corporate Online**

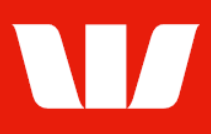

## Viewing merchant statements.

Follow this guide to view, print and save merchant statements in Online Receipts.

To perform this procedure, you require access to the **View and print receipt information** feature, an **Office,** and a **Receipt service** (i.e.: Australian EFTPOS reporting, Australian Merchant Chain statements or Australian Merchant Headquarters statements)

## ① To stop receiving Merchant statements by mail contact your Corporate Online Administrators.

1. From the left-hand menu, select **Receipts > View > Merchant statements**.

| Main menu                                                                                                    | View                                                         |                 |             |              |                                                            |                                               |
|----------------------------------------------------------------------------------------------------|--------------------------------------------------------------|-----------------|-------------|--------------|------------------------------------------------------------|-----------------------------------------------|
| Receipts                                                                                                    | Merchant statements                                          |                 |             |              |                                                            | ?                                             |
| View<br>Cards<br>Receipts<br>Merchant statements                                                                                                    | To view Merchant statements, click a <b>Service ID</b> link. |                 |             |              |                                                            |                                               |
| Scheduled reports                                                                                                    | Select office as required                                    |                 |             |              |                                                            |                                               |
| Manage<br>Export schedules<br>Scheduled reports<br>Set preferences<br>Site map<br>Accounts<br>Administration<br>Payments<br>Research<br>Deposits<br>Loans<br>Online FX<br>Your settings<br>User guides | Office: Fina<br>Search by: All                               | ance Department | <b>&gt;</b> | ~            | Order merchant stationery<br>How to amend the service name | Update list<br>Clear<br>Reset list parameters |
|                                                                                                    | List of services                                             |                 |             |              |                                                            | Page 1 of 1                                   |
|                                                                                                    | <u>Service ID</u> ▲                                          |                 | Service nam | Service name |                                                            |                                               |
|                                                                                                    | EFTPOS 032000                                                | 431376 88888888 | EFTPoS Ten  | minal 1      |                                                            | Merchant                                      |

- 2. Complete any of the following.
  - To order stationery for EFTPOS terminals select Order merchant stationery.
  - Filter the list of services by Office or use the Search by option and select Update list.
  - To sort the list of services, select the field name you want to sort by (i.e.: Service ID).
  - To view a statements for a service select the Service ID link.

Corporate Online displays a List of statements for the chosen service.

| View                                      |                                                                                                    |                                    |      |
|-------------------------------------------|----------------------------------------------------------------------------------------------------|------------------------------------|------|
| Merchant statem                           | ents                                                                                               |                                    | ?    |
| To view a stateme                         | ent, click the Statement details link.                                                             |                                    | Help |
| Select office, ser                        | vice and statement period                                                                          |                                    |      |
| Office:<br>Service ID:<br>Financial year: | Finance Department   EFTPOS 032000 123456 88888888   Stop receiving statement by mail?   FY 2022 ✓ | Service Name: Merchant statement 3 | t    |
| List of statement                         | S                                                                                                  | Page 1 of                          | 1    |
| Statement period                          | Statement                                                                                          | detaile                            |      |
| July 2021                                 | Merchant sta                                                                                       | statement 888888888.2021.07        |      |

- 3. Complete any of the following.
  - Filter the list of statements by Office, Service ID, Financial year and selecting Update list.
  - To sort statements, select the field name you want to sort by.
  - To view a statement for select the **Statement details** link. The statement is displayed as a PDF to view, print or save.